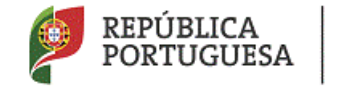

EDUCAÇÃO

DGAE Direção-Geral da Administração Escolar

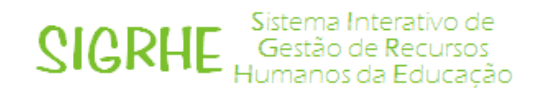

# Professor Bibliotecário 2016/2017

<u>Manual de Utilizador – AE/ENA</u> <u>2ª fase</u>

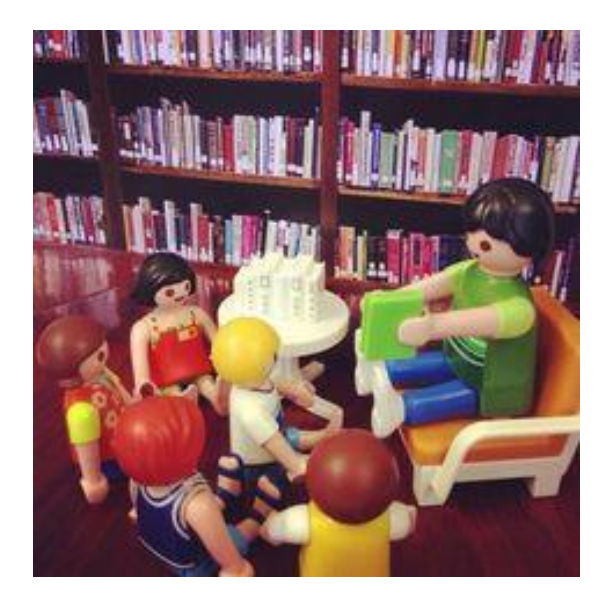

junho/julho 2016

## Índice

| 1. | Enquadramento                                 | 3 |
|----|-----------------------------------------------|---|
| 2. | Aspetos gerais                                | 3 |
| 3. | Contactos úteis                               | 3 |
| 4. | Prazos                                        | 4 |
| 5. | Acesso à aplicação informática                | 4 |
|    | 5.1. Módulo Professor Bibliotecário (2ª fase) | 5 |
|    | 5.2. Indicação docente                        | 6 |

## 1. Enquadramento

O processo de designação de docentes para o exercício do cargo de professor bibliotecário encontra-se regulamentado na Portaria n.º 192-A/2015, de 29 de junho, publicada em Diário da República, 1.ª série - N.º 124.

Os docentes de carreira designados para as funções de professor bibliotecário na sequência do procedimento de recrutamento externo, previsto no artigo 11.º da supracitada portaria, são destacados para o(a) Agrupamento de Escolas / Escola não agrupada ao abrigo dos artigos 68.º, alínea a), ou 67.º, n.º3 do Estatuto da Carreira Docente (ECD), na sua redação atual, conforme estejam integrados na rede pública do Ministério da Educação (ME), ou das Regiões Autónomas, respetivamente.

Nos termos do artigo 4.º da mesma Portaria, em cada Agrupamento de Escolas / Escola não agrupada é criada uma equipa que coadjuva o(s) professor(es) bibliotecário(s), nos termos definidos no regulamento interno. Os docentes que integram a equipa da biblioteca escolar são designados pelo diretor do agrupamento ou da escola não agrupada de entre os que disponham de competências nos domínios pedagógico, de gestão de projetos, de gestão da informação, das ciências documentais e das tecnologias de informação e comunicação.

## 2. Aspetos gerais

O presente manual visa apoiar o preenchimento da aplicação informática Professor Bibliotecário, 2ª fase, disponibilizada na página eletrónica da Direção-Geral da Administração Escolar (DGAE) (www.dgae.mec.pt).

Para que o procedimento seja realizado com sucesso, deve prestar-se especial atenção aos seguintes pontos:

- a) o responsável pela introdução dos dados na aplicação informática deve proceder a uma leitura cuidada do enquadramento legal, bem como deste manual de instruções e da Nota Informativa disponível na página eletrónica da DGAE (<u>www.dgae.mec.pt</u>);
- b) os dados para a publicitação do concurso e sua divulgação na página da DGAE é da exclusiva responsabilidade do Agrupamento de Escolas / Escola não agrupada.

## 3. Contactos úteis

Para o esclarecimento de dúvidas, podem os Agrupamentos de Escolas ou Escolas não agrupadas contactar:

- o Centro de Atendimento Telefónico CAT 213 943 480
- o Centro de atendimento presencial na Direção-Geral da Administração Escolar Loja DGAE
  - Av. 24 de Julho n.º 142, 1.º andar, Lisboa

ambos em funcionamento das 10h às 17h, todos os dias úteis.

## 4. Prazos

A publicitação dos resultados dos procedimentos interno e externo de designação de docentes para o cargo de Professor Bibliotecário, operacionalizada através do preenchimento da 2ª fase da aplicação informática, decorrerá <u>até às 18h do dia 15 de julho de 2016</u>.

## 5. Acesso à aplicação informática

A aplicação informática encontra-se disponível na página eletrónica da DGAE (<u>www.dgae.mec.pt</u>), ou diretamente através do endereço <u>https://sigrhe.dgae.mec.pt</u>.

Para aceder à aplicação SIGRHE, deve selecionar o separador Iniciar Sessão

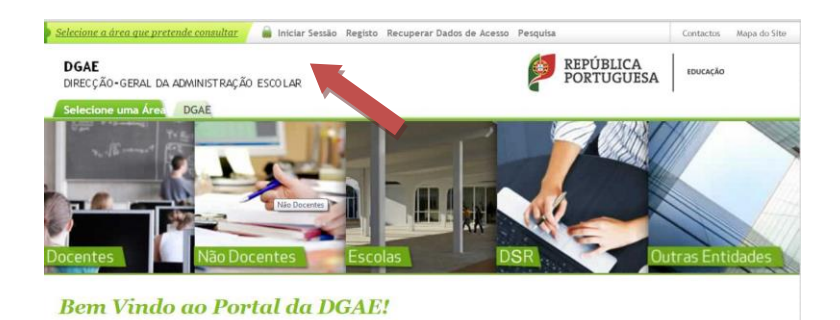

Ao selecionar **Iniciar Sessão**, surge-lhe o ecrã abaixo apresentado, cujos campos assinalados a verde deverá preencher.

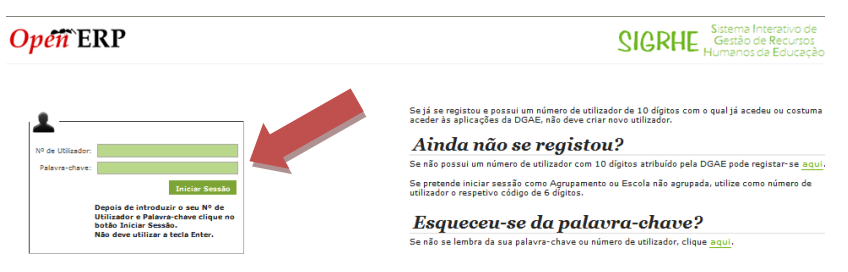

As instruções gerais do funcionamento do SIGRHE encontram-se no Manual Geral de Utilização do SIGRHE, disponível na área *DOCUMENTAÇÃO* do lado direito do ecrã de entrada do SIGRHE (após autenticação).

| Open ERP                                                                                                    | NOME DE UTILIZADOR                                                                  | SIGRHE<br>Gestão de Recursos<br>Humanos da Educação                                                                                                    |    |
|----------------------------------------------------------------------------------------------------|-------------------------------------------------------------------------------------|----------------------------------------------------------------------------------------------------|----|
|                                                                                                    |                                                                                     | INFORMAÇÕES                                                                                                    | P  |
| BEM-V                                                                                                    | /INDO AO SIGRHE!                                                                    | A link: East planter information interactions are<br>and                                                                                                    | *  |
| y course transform do administrative resource decreatives on observati                                                                                                    | former ou unage a source on information an another in antide to be the real term in | DOCUMENTAÇÃO                                                                                                    | 5  |
| Anterior A sea Section of the phones (SectionSection of Decomposition of Anterior Section Section SectionSection) (Section Section |                                                                                     | All features the second party sectors for the sectors for the constraints for<br>The second in second sectors                                                                                                    | *  |
| the contract of the second second second second second second second second second second second second second                                                                                                    | (Bulley Hadrodenie in Security) (or succession)                                     | Methodalate Honoray devisition and a set of a state of the set of the set | 16 |

Nota: A aplicação encontra-se otimizada para o *Google Chrome e o Mozilla Firefox*, sendo compatível também com o Apple *Safari*, *o Opera e* o *Microsoft Internet Explorer 8*, pelo que se aconselha a atualização do *software* de acesso à *internet* para as referidas versões, para uma melhor utilização da aplicação.

#### 5.1. Módulo Professor Bibliotecário (2ª fase)

Deverá utilizar os dados de acesso (número de utilizador e palavra-chave) de um dos elementos do órgão de gestão da escola.

Para aceder ao Módulo de <u>Professor Bibliotecário 2016</u> deverá selecionar o separador designado por Situação profissional:

|                                                                                                    | 5208081314 - ANA CATARINA OLIVEIRA MONTEIRO INÁCIO - Terminar assile<br>Volter à anona annaí - Estadora de Menas - Adarte Zalarte chera | SIGRHE Sidema Inter<br>Gradao de Re<br>Humanos de E |
|----------------------------------------------------------------------------------------------------|----------------------------------------------------------------------------------------------------|-----------------------------------------------------|
| Concept Series (Concepts)     Provide a Concepts)     Provide a Concepts)     Provide a Concepts)     Control Control Concepts     Control Control Concepts     Control Control Concepts     Control Control Concepts     Control Control Concepts     Control Control Concepts     Control Control Concepts     Control Control Concepts     Control Control Con | valance sums das segudes que constants do normu localizado no lado experiento de prigina para prosseguir.                               |                                                     |

Nesta 1.ª fase deve selecionar a opção:

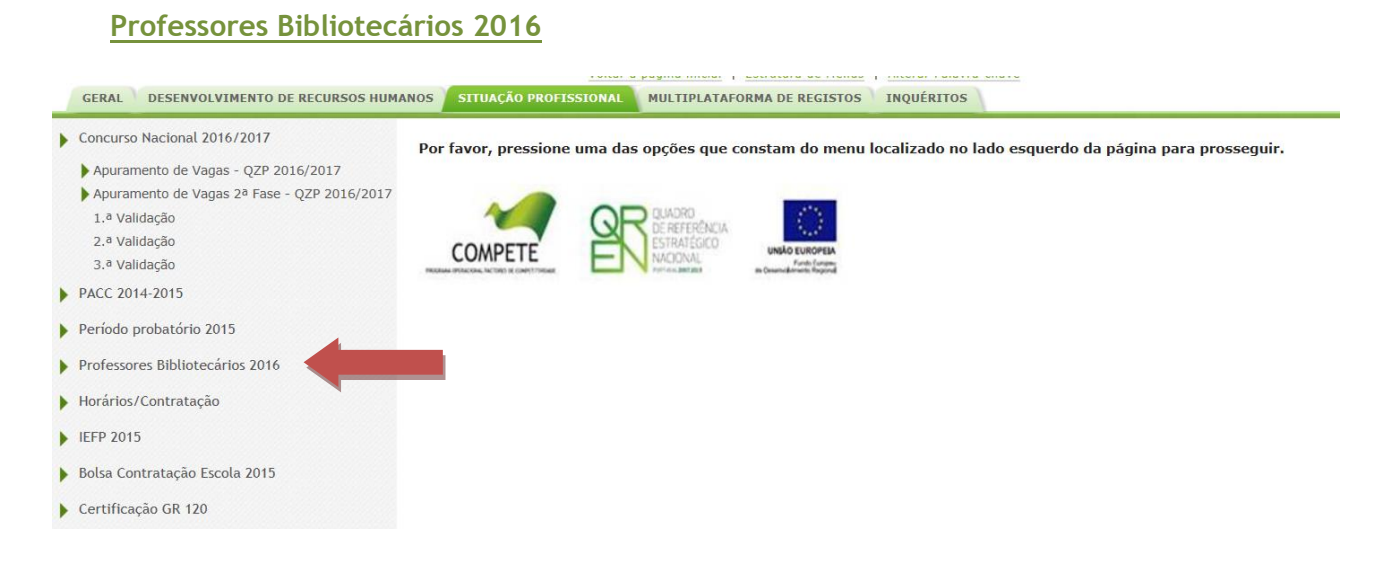

#### E, em seguida, o submenu:

#### Indicação Docente

| GERAL DESENVOLVIMENTO DE RECU     | RSOS HUMANOS SITUAÇÃO PROFISSIONAL MULTIPLATAFORMA DE REGISTOS INQUÉRITOS                                      |
|-----------------------------------|----------------------------------------------------------------------------------------------------|
| Concurso Nacional 2016/2017       | Por favor, pressione uma das opções que constam do menu localizado no lado esquerdo da página para prosseguir. |
| PACC 2014-2015                    |                                                                                                    |
| ▶ Licenças                        |                                                                                                    |
| Licenças 2016/2017                |                                                                                                    |
| Período probatório 2015           | enzane monocole, lacted a constituteer                                                                         |
| Professores Bibliotecários 2016   |                                                                                                    |
| Publicitação Procedimento Externo |                                                                                                    |
| Indicação Docente                 |                                                                                                    |
| Horários/Contratação              |                                                                                                    |
| ▶ IEFP 2015                       |                                                                                                    |
|                                   |                                                                                                    |

#### 5.2. Indicação docente

Ao aceder ao submenu "<u>Indicação docente</u>", deverá selecionar a linha relativa às vagas submetidas, correspondente aos dados introduzidos na 1ª fase da aplicação.

Para que a mesma fique imediatamente disponível para edição, deverá selecionar o ícone 🧭 .

Caso selecione a candidatura sem ser através do ícone 🧭 , irá aceder em modo consulta, pelo que, para poder alterar dados e/ou continuar o preenchimento deverá selecionar de seguida o botão

Editar

Ao entrar no modo de edição, irá aceder a um novo ecrã onde deverá indicar os dados dos docentes designados como professores bibliotecários. O número de docentes a indicar foi previamente selecionado e corresponde ao n.º de professores bibliotecários necessários, que indicou no "Levantamento das Necessidades", aquando do preenchimento da 1ª fase da aplicação:

| Concurso Nacional 2016/2017       | Durferenze Biblisterénier                                                                                                    |            |
|-----------------------------------|----------------------------------------------------------------------------------------------------|------------|
|                                   | Professores bibliotecarios                                                                                                    |            |
| PACC 2014-2015                    | Cancelar                                                                                                    |            |
| Licenças                          |                                                                                                    |            |
| Licenças 2016/2017                | Levantamento das Necessidades                                                                                                    |            |
|                                   | Nº de professores bibliotecários necessários no Agrupamento / Escola não Agrupada(tendo em conta a tabela constante do Anexo I da Portaria n.º 192-A/2015, de 29 de junho) : | 2          |
| Periodo probatorio 2015           | Tem o número de docentes necessário para satisfazer as necessidades? :                                                                                                    | Não        |
| Professores Bibliotecários 2016   | Indique o nº de vagas a disponibilizar no procedimento concursal destinado ao recrutamento externo de professor bibliotecário :                                              | 1          |
| Rublicitação Presodimento Externo | Data previsível de abertura do concurso :                                                                                                    | 27/06/2016 |
| Indicação Procedimento Externo    | Dados docente 1                                                                                                    |            |
| Indicação Docente                 |                                                                                                    |            |
| Horários/Contratação              | Nº UDIZÃOF I :                                                                                                    |            |
| IEFP 2015                         | Nome Utilizador 1 :                                                                                                    |            |
|                                   | O docente foi designado em resultado de procedimento de recrutamento externo para o cargo professor bibliotecário para o ano escolar de 2016/2017 :                          |            |
| Bolsa Contratação Escola 2015     | O docente indicado intermamente e provido no Ary HAA :                                                                                                    |            |
| Certificação GR 120               | O docente indicado internamente foi colocado no AE/ENA em resultado de procedimento de recrutamento externo para o cargo professor bibliotecário em 2015/2016 :              |            |
| Recurso Hierárquico               | Dados docente 2                                                                                                    |            |
| AEC                               | Nº Utilizador 2 :                                                                                                    |            |
|                                   | Nome Utilizador 2 :                                                                                                    |            |
| Mobilidade                        | O docente foi designado em resultado de procedimento de recrutamento externo para o cargo professor bibliotecário para o ano escolar de 2016/2017 : 📃                        |            |
| Atribuição da Componente Letiva - | O docente indicado internamente é provido no AE/ENA :                                                                                                    |            |
| RR - 2015                         | O docente indicado internamente foi colocado no AE/ENA em 2015/2016 :                                                                                                    |            |
| Permutas 2015                     | O docente indicado internamente foi colocado no AE/ENA em resultado de procedimento de recrutamento externo para o cargo professor bibliotecário em 2015/2016 : 📃            |            |
| Gestão de Colocações/Contratos    | Fase de preenchimento : Em processamento                                                                                                    |            |
| eConcurso                         | Confirmar/Gravar Dados                                                                                                    |            |

Em seguida, cada docente designado como professor bibliotecário deve ser identificado, seguindo os seguintes passos:

a) selecionar o retângulo verde à frente do "Nº Utilizador":

| Nº Utilizador 1 :                                                                                       | () |
|----------------------------------------------------------------------------------------------------|----|
| Nome Utilizador 1 :                                                                                     |    |
| ) escolar de 2016/2017 :<br>e é provido no AE/ENA :<br>AE/ENA em 2015/2016 :<br>ptecário em 2015/2016 : |    |

## b) indicar o nº de utilizador do docente designado e selecionar o botão Pesquisar :

| ANOS    | Pesquisar            |        |       |                      |
|---------|----------------------|--------|-------|----------------------|
| ssor    | Nº Utilizador :      | NIF :  |       | Nº Identificação 📵 : |
|         | *****                |        |       |                      |
|         | Pesquisar Fechar     |        |       |                      |
| ento da | Dados de Trabalhador | NOME A |       |                      |
| essores |                      |        | MIL A | Nº IDENTIFICAÇÃO 🖕   |
|         |                      |        |       |                      |

c) selecionar o docente, clicando na linha correspondente aos seus dados:

| s                | Pesquisar                                                  |        |              |
|------------------|------------------------------------------------------------|--------|--------------|
| or               | Nº Utilizador :<br>xxxxxxxxxxxxxxxx                        | NIF :  | Nº Identific |
| o da             | Pesquisar Fechar<br>Dados de Trabalhador<br>№ UTILIZADOR 🚖 | NOME 🛎 |              |
| ores             | XXXXXXXXXXXXXXXXXX                                         | *****  |              |
|                  |                                                            |        |              |
| e 1 <sup>.</sup> |                                                            | •      |              |

Em seguida deve assinalar na *check box* a situação do docente e o modo como foi designado para o cargo de professor bibliotecário:

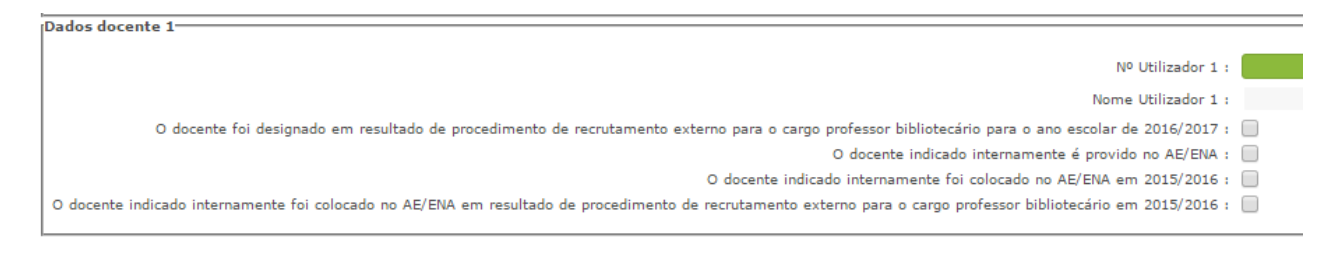

Sempre que o docente indicado não seja provido no AE/ENA onde vai exercer o cargo de professor bibliotecário, é necessário indicar:

a) A situação de provimento do docente - "Continente" ou "RA".

|                                 | Nº Utilizador 1 :                       |  |
|---------------------------------|-----------------------------------------|--|
|                                 | Nome Utilizador 1 :                     |  |
| ) docente indicado internamente | foi colocado no AE/ENA em 2015/2016 : 🕑 |  |
| lituação de provimento do docer | ite :                                   |  |

b) A escola de provimento, se o docente for QA/QE, ou de colocação, se o docente for QZP

Se o docente for provido no Continente, o processo de indicação do AE/ENA de provimento/colocação é análogo ao da indicação do docente (pág. 6).

| Indicação Docente             |                                                                                             |
|-------------------------------|---------------------------------------------------------------------------------------------|
| Horários/Contratação          | № Utilizador 1 :                                                                            |
|                               | Nome Utilizador 1 :                                                                         |
| FEFP 2015                     | O docente indicado internamente foi colocado no AE/ENA em 2015/2016 : 🕑                     |
| Bolsa Contratação Escola 2015 | Situação de provimento do docente : Continente                                              |
|                               | Designação da escola de provimento ou colocação do docente :                                |
| Certificação GR 120           | Código AE/ENA :                                                                             |
| Recurso Hierárquico           | O docente aceitou o lugar para o exercício do cargo de professor bibliotecário no AE/ENA? : |
| ΔFC                           | Dados docente 2-                                                                            |

Se o docente for provido nas Regiões Autónomas, deve ser indicado o nome da Escola de provimento/colocação do docente.

| Indicação Docente                       | Dados docente 1                                                                             |
|-----------------------------------------|---------------------------------------------------------------------------------------------|
| Horários/Contratação                    | Nº Utilizador 1 :                                                                           |
| ·                                       | Nome Utilizador 1 :                                                                         |
| EFP 2015                                | O docente indicado internamente foi colocado no AE/ENA em 2015/2016 : 📝                     |
| Bolsa Contratação Escola 2015           | Situação de provimento do docente : RA                                                      |
| · · · · ·                               | Escola de provimento ou colocação do docente na RA :                                        |
| <ul> <li>Certificação GR 120</li> </ul> | O docente aceitou o lugar para o exercício do cargo de professor bibliotecário no AE/ENA? : |
| Recurso Hierárquico                     |                                                                                             |

Nota: Se o docente indicado internamente for do Quadro de Zona Pedagógica, a Escola de colocação é aquela onde está a exercer funções.

| Para concluir o processo deverá   | Confirmar/Gravar Dados | e, de seguida, | Submeter |
|-----------------------------------|------------------------|----------------|----------|
| O processo só será finalizado apo | ós selecionar o botã   | Submeter       |          |

No caso de detetar qualquer lapso de preenchimento ou pretender, por outro motivo, alterar os dados introduzidos, deverá entrar em contacto com a DGAE.